# 地址ACI故障代碼F3696:coop-ep-dampening

### 目錄

<u>簡介</u>

- <u>背景資訊</u>
  - Intersight連線ACI交換矩陣

<u>COOP端點抑制</u>

- <u>EP凍結的可能原因</u>
- <u>快速開始解決故障</u>

#### <u>解決故障的詳細步驟</u>

#### <u>識別「凍結」端點</u>

<u>(可選)清除「凍結」終結點</u>

<u>通過GUI</u>

<u>通過交換機CLI</u>

<u>禁用COOP EP抑制</u>

<u> 通過APIC CLI</u>

#### <u>其他詳細資訊</u>

<u>COOP EP Dampening - DamgFactor定製</u>

修改COOP EP DamnFactor

# 簡介

本文檔介紹ACI故障F3696:coop-ep-dampening和補救步驟。

# 背景資訊

由於COOP端點抑制功能,當EP進入「凍結」狀態時,會觸發此特定故障。EP在發現具有一致的 移動行為時處於「凍結」狀態,從而在較短的時間間隔內導致對COOP的多個更新。

COOP EP Dampening是一種COOP過程保護機制,也有助於識別為什麼EP(s)。

COOP EP抑制功能在思科應用策略基礎設施控制器(APIC)版本4.2(3)中引入並預設啟用。

code : F3696
descr : 1 EPs are in freeze state.
cause : coop-ep-dampening

💊 注意:此故障的性質和相關聯的燃盡計時器可能導致觸發故障,然後自行清除。

作為主動ACI服務的一部分,此故障<u>會受到主動監控</u>。

如果您有與Intersight連線的ACI交換矩陣,則會代表您生成服務請求,以指明在Intersight連線的ACI交換矩陣中發現了此故障的例項。

COOP端點抑制

Council of Oracle Protocol(COOP)用於將終端(EP)對映資訊(位置和身份)與主幹代理通訊。枝葉 交換機通過COOP將端點地址資訊轉發到主幹交換機,這樣就可以確保所有主幹節點保持端點地址 和位置資訊的一致複製。

一致的EP移動(如跨介面或裝置)會導致持續向主幹更新端點,以確保COOP資料庫準確。由於正 在進行的終端移動導致的快速更新量可能會導致COOP資源過度利用,從而阻止有效終端更新的處 理。

枝葉交換機的欺詐端點檢測功能可以防止主動的EP更新到達主幹交換機,只要這些移動的範圍是單 個枝葉。也有其他EP移動場景,如跨葉EP移動,需要不同的保護機制來保護COOP。這正是使用 COOP終結點抑制的地方。

為減輕EP移動情況下的COOP壓力,主幹交換機要求所有枝葉交換機忽略指定時間段內來自已標籤 端點的更新。當發生這種情況時,任何此類端點的阻尼狀態為「凍結」,並生成故障F3696。

有關懲罰值和閾值的更多詳細資訊在配置指南連結(例如4.2配置指南連結)中提及。

https://www.cisco.com/c/en/us/td/docs/switches/datacenter/aci/apic/sw/4-x/basicconfiguration/Cisco-APIC-Basic-Configuration-Guide-42x/Cisco-APIC-Basic-Configuration-Guide-42x chapter 0101.html#Cisco Task.dita b4647f36-3e4f-43bc-bea3-7572badebc01

請參閱版本特定的配置指南連結瞭解此功能的最新資訊。

注意:必須顯式啟用其他主動EP更新保護功能,如欺詐EP控制和EP環路保護。有關這些功能的更多詳細資訊,請參閱ACI交換矩陣終端學習白皮書 <u>https://www.cisco.com/c/en/us/solutions/collateral/data-center-virtualization/application-centric-infrastructure/white-paper-c11-739989.html</u>

### EP凍結的可能原因

導致該欄位出現此行為的2種典型場景是:

1. 伺服器具有2個獨立的枝葉連線,使用主用 — 主用,而不是單個邏輯鏈路(vPC)配置

2. 下游網路裝置上的環路

### 快速開始解決故障

- 1. 確定哪些終端進入「凍結」狀態
- 2. (可選)如果發現資料平面影響,請清除凍結的EP以臨時解決影響
- 3. 確定並理解EP移動的原因,以及網路設計中是否預期和需要此功能。

- 4. 如果不需要,請採取措施解決導致EP移動的基本情況
- 5. 如果有關移動是網路設計所必需的,請考慮禁用COOP EP Dampening。
- ✤ 註:COOP EP阻尼是COOP流程的保護機制。通常,優選在可能的情況下採取減少不必要的 EP移動的動作。

### 解決故障的詳細步驟

識別「凍結」端點

使用此交換機CLI過程檢視主幹或枝葉節點中所有受阻端點。

- 1. 登入到主幹或枝葉交換機CLI並輸入命令:
- 2. switch# show coop internal info repo ep dampening

(可選)清除「凍結」終結點

通過GUI

當通過GUI執行時,這將清除所選節點上的所有凍結EP。 此操作必須在凍結端點的所有主幹交換機 和源枝葉交換機上執行。

- 1. 在選單欄中,按一下「交換矩陣」>「清單」。
- 2. 在「導航」窗格中,展開Pod和主幹或枝葉節點。
- 3. 按一下右鍵該節點,然後選擇「清除阻尼的端點」。
- 4. 按一下「是」確認操作。

通過交換機CLI

通過交換機CLI執行時,此過程一次只能清除單個端點。此操作必須在終端的所有主幹交換機和源枝 葉交換機上執行。

- 1. 登入到主幹或枝葉交換機CLI並輸入命令
- 2. switch# clear coop internal info repo ep dampening key <bd\_vnid> <mac>

註:如果所討論的EP仍位於枝葉交換機上的終端表中,則終端將發佈到主幹交換機COOP資料庫。否則,阻尼端點將在兩分鐘後從主幹交換機COOP資料庫中刪除。

禁用COOP EP抑制

一般來說,不建議這樣做。但是,如果您發現您的網路設計需要EP移動,則可以禁用COOP EP抑

註:如果所討論的EP仍位於枝葉交換機上的終端表中,則終端將發佈到主幹交換機COOP資料庫。否則,阻尼端點將在兩分鐘後從主幹交換機COOP資料庫中刪除。

制。

使用disableEpDampening="true"的/api/policymgr/mo/.xml的HTTP POST將禁用COOP EP抑制。 可以使用相同的請求重新啟用COOP EP抑制,但需設定disableEpDampening="false"。

POST api/policymgr/mo/.xml

PAYLOAD:

disableEpDampening="true">

通過APIC CLI

在APIC CLI上,icurl命令可以方便執行所需的HTTP POST。

禁用COOP EP抑制:

<#root>

apic#

icurl -X POST -d '

true">

' http://localhost:7777/api/policymgr/mo/.xml

驗證是否已禁用COOP EP抑制:

<#root>

apic#

moquery -c infraSetPol

Total Objects shown: 1

# infra.SetPol
disableEpDampening : yes
dn : uni/infra/settings

## 其他詳細資訊

COOP EP Dampening - DamgFactor定製

在5.2.4d及更高版本中,可以修改「阻尼因子」,以增加與COOP EP阻尼功能相關的特定值。 在以下情況下可以考慮修改DampingFactor:預期在預設閾值之外將達到某個EP移動級別,並且您 不想禁用COOP EP抑制。

阻尼罰函式有3個閾值是串聯的。在更改DamnFactor時,會修改以上所有3個值。

| 閾值名稱           | 說明                             | 預設值   |
|----------------|--------------------------------|-------|
| zhiReuseThresh | 當EP從「凍結」狀態移回正常狀態時<br>,重新使用閾值   | 2500  |
| zhiSat閾值       | 阻尼飽和閾值。當EP超過此罰值時,將<br>進入「凍結」狀態 | 10000 |

| 阻尼閾值 | 嚴重狀態閾值。如果EP停留在它上方<br>10分鐘 則它進入「凍結」狀態 | 4000 |
|------|--------------------------------------|------|
|      |                                      |      |

預設的DamnFactor設定為1。可以將DamnFactor修改為介於1和5之間的值。

修改COOP EP DamnFactor

要將阻尼係數更改為值的4倍,您可以在APIC上使用以下帖子—

<#root>

apic#

icurl -X POST -d '

dampFactor=4>

' http://localhost:7777/api/policymgr/mo/.xml

通過檢查coopRepP類,可以對每個回放的每個主幹驗證已修改的閾值:

<#root>

apic#

moquery -c coopRepP

# coop.RepP

• • •

dampReuseThresh : 10000
dampSatThresh : 40000
dampThresh : 16000

#### 關於此翻譯

思科已使用電腦和人工技術翻譯本文件,讓全世界的使用者能夠以自己的語言理解支援內容。請注 意,即使是最佳機器翻譯,也不如專業譯者翻譯的內容準確。Cisco Systems, Inc. 對這些翻譯的準 確度概不負責,並建議一律查看原始英文文件(提供連結)。